| BRITISH<br>COUNCIL Schools Thailand                                                                                                    | Log in Sign up 🙀 0                                                                                       |
|----------------------------------------------------------------------------------------------------|----------------------------------------------------------------------------------------------------|
| Change country/territory                                                                                                    |                                                                                                    |
| Welcome to the British Council school exams registration site                                                                                                    | If the candidate does not have an account for registration, please click 'Sign up' to create an account. |
| To get started please select your country/territory from the list below Notice The British Council takes no responsibility for what subjects/papers candidate for. Candidates are held responsible for the subjects/pages they choose to re | หากผู้สอบยังไม่เคยมีบัญชีสำหรับการสมัครสอบ<br>กรุณากดที่ "Sign up" เพื่อสร้างบัญชีใหม่<br>gister for.    |
| Continue                                                                                                    | ◆                                                                                                    |
| If your country/territory does not appear on the list, please visit the Briti<br>Council website to find out more about available exams in your<br>country/territory.                                                                       | sh                                                                                                    |

#### **Register for an account**

| First name *        |         |    |      |
|---------------------|---------|----|------|
| test                |         |    |      |
| Last name *         |         |    |      |
| testtest            |         |    |      |
| Date of birth *     |         |    |      |
| 1                   | January | \$ | 1990 |
| Email *             |         |    |      |
| test.test@gmail.com |         |    |      |
| Confirm email *     |         |    |      |
| test.test@gmail.com |         |    |      |

#### Please read the Account Registration Terms and Conditions

The British Council will use the information that you are providing in connection with processing your registration. The legal basis for processing your information is agreement with our terms and conditions of registration (contract).

#### Data Protection

The British Council complies with data protection law in the UK and laws in other countries that meet internationally accepted standards.

You have the right to ask for a copy of the information we hold on you, and the right to ask us to correct any inaccuracies in that information. If you have concerns about how we have used your personal information, you also have the right to complain to a privacy regulator.

For detailed information, please refer to the privacy section of our website, www.britishcouncil.org/privacy or contact your local British Council office. We will keep your information for a period of 7 years from the time of collection.

I have read and accepted the Account Registration Terms and Conditions T&Cs

Complete account registration

If the candidate is under 18 years old, please register by using the parent's information. If the candidate is 18 years old or older, you may use your own information for registration.

หากผู้สมัครอายุต่ำกว่า 18 ปี กรุณากรอกข้อมูล

ผู้ปกครองทั้งหมด แต่หากผู้สมัครมีอายุเกิน 18 ปี

ผู้สมัครสามารถกรอกข้อมูลส่วนตัวได้ด้วยตนเอง

Please use an active email to receive our confirmation email and other important exam information.

กรุณาใช้อีเมลที่สามารถใช้งานได้จริงเพื่อรับ ข้อมูลจากทางศูนย์สอบและรายละเอียดเกี่ยว กับการสอบ

Click here to accept the account registration and complete the account registration.

กด√หากผู้สอบตกลงและยอมรับเงื่อนไข

กดปุ่มด้านล่างเพื่อดำเนินการถัดไป

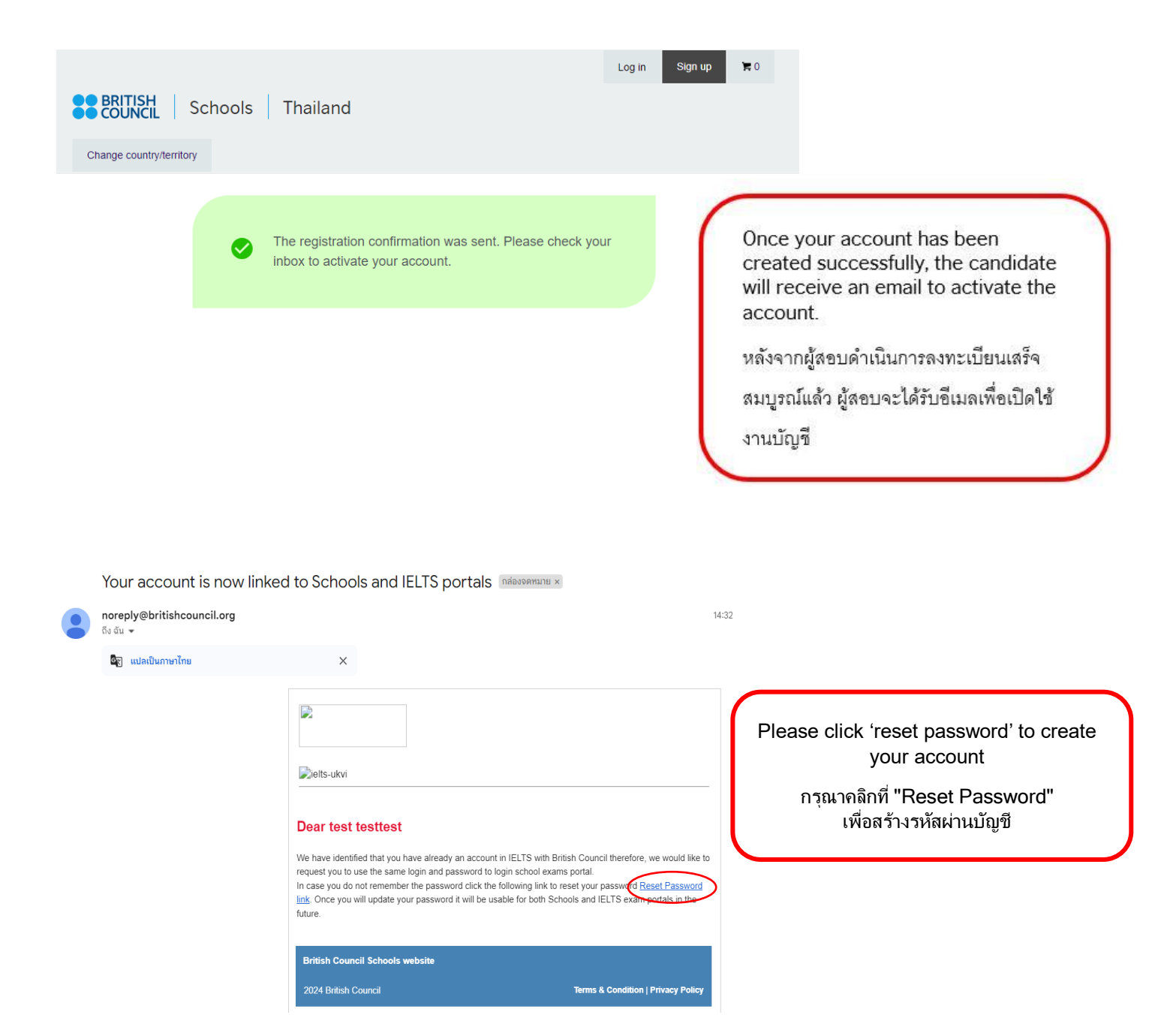

| Your password mus                    | t have:                        |   |
|--------------------------------------|--------------------------------|---|
| 8 or more charac                     | ters                           |   |
| And it needs to mee<br>requirements: | et at least 3 of the following |   |
| ! Lowercase letter                   | S                              |   |
| ! Uppercase letter                   | S                              |   |
| ! At least one num                   | ber                            |   |
| ! At least one spec                  | ial character                  |   |
| New password                         |                                | 0 |
| ssword strength: Very v              | veak                           |   |
| C                                    |                                | 0 |

The password must contain lowercase letters, uppercase letters, one number, and one special character. **(Your password must have at least 8 characters)** Then, click 'Reset Password' below.

กรุณาทำการสร้างรหัสผ่านโดยใช้ตัวอักษรพิมพ์ใหญ่ พิมพ์เล็ก ตัวเลข และสัญลักษณ์พิเศษ (รหัสต้องมีอย่างน้อย 8 ตัว) จากนั้นคลิกปุ่ม "Reset Password" ที่ด้านล่าง

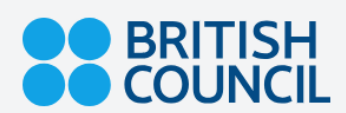

Reset password

Password has been successfully changed.

Click here to go back to SCHOOLS B2C.

Click 'here' to login and register for the exam.

คลิกที่ "Here" และทำการlogin เข้าสู่ระบบเพื่อลงทะเบียนสอบ

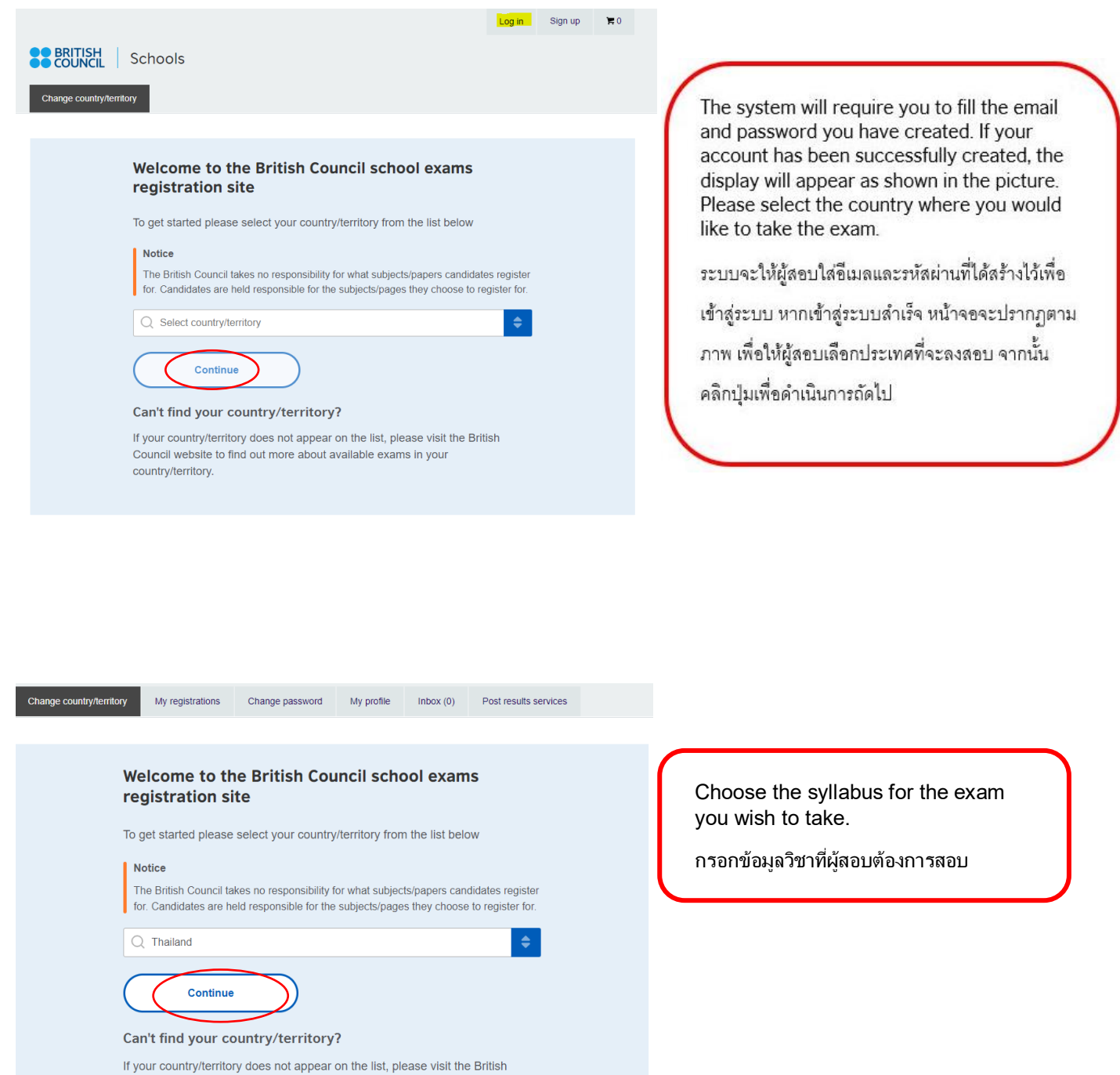

If your country/territory does not appear on the list, please visit Council website to find out more about available exams in your country/territory.

#### ₩ 0 Search for exams Cambridge International - November 2024 (GMT/BST) 09/08/2024 14/09/2024 31/05/20 Late S Awarding body Q Cambridge International Session Q November 2024 Qualification level Q IGCSE Location Bangkok (British Council Bangkok) Subjects O Select subjects 0452 - ACCOUNTING 0606 - ADDITIONAL MATHEMATICS 0610 - BIOLOGY 0450 - BUSINESS STUDIES 0607 - CAMBRIDGE INT MATHEMATICS ACCOUNTING - ACCOUNTING OPT AY PAPER 12 (MULTIPLE CHOICE) PAPER 22 IGCSE Level: Code: 0452AY Standard

PAPER 22 Level: IGC SE Code: 0452AY Type: Standard Price: 12050.00 THB Add to basket Retake fee: 8260.00 THB Add with retake

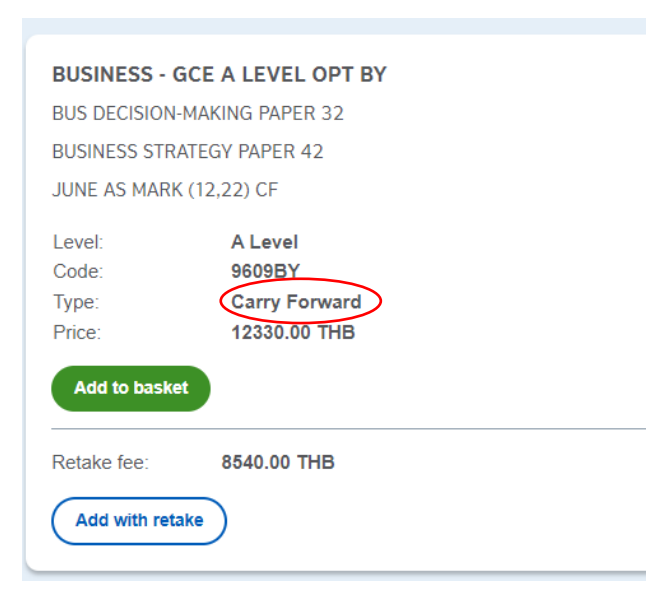

Once you have chosen your syllabus, please click 'Add to basket' to proceed.

เมื่อผู้สอบเลือกวิชาที่ต้องการสอบแล้ว กรุณากดที่ปุ่ม 'Add to basket' เพื่อดำเนินการต่อไป

\*\*\* If the syllabus you chose is a retake, please select 'Add with retake'.

\*\*\* หากการสอบวิชานั้นเป็นการสอบซ้ำ (retake) กรณาเลือก 'Add with retake'

#### **Important Notes!**

 Candidates who have passed an AS Level exam can choose carry forward when registering for A2 (or A) Level exams to complete a full A Level. They can only use AS Level results from the last two exam sessions (within 13 months).

ผู้สอบที่ได้รับผลสอบ AS Level สามารถนำผลสอบนี้มาใช้เพื่อลงทะเบียนสอบ A2 เพื่อให้ได้ผลสอบ A Level แบบเต็มรูปแบบได้ โดยผลสอบ AS Level จะต้องเป็นผลจากการสอบ ในช่วงสองรอบล่าสุด (ภายใน 13 เดือน) เท่านั้น

 Retakes are only available in the October/November session. If a candidate takes the exam in May/June, they can retake it in the following October/November session without paying late registration fees.

การสอบretake จะสามารถทำได้เฉพาะในรอบสอบ Oct/Novเท่านั้น หากผู้สอบ สอบในรอบเดือน May/Jun จะสามารถขอสอบซ่อมในรอบเดือนOct/Nov ถัดไป ได้โดยไม่เสียค่าลงทะเบียนล่าช้า

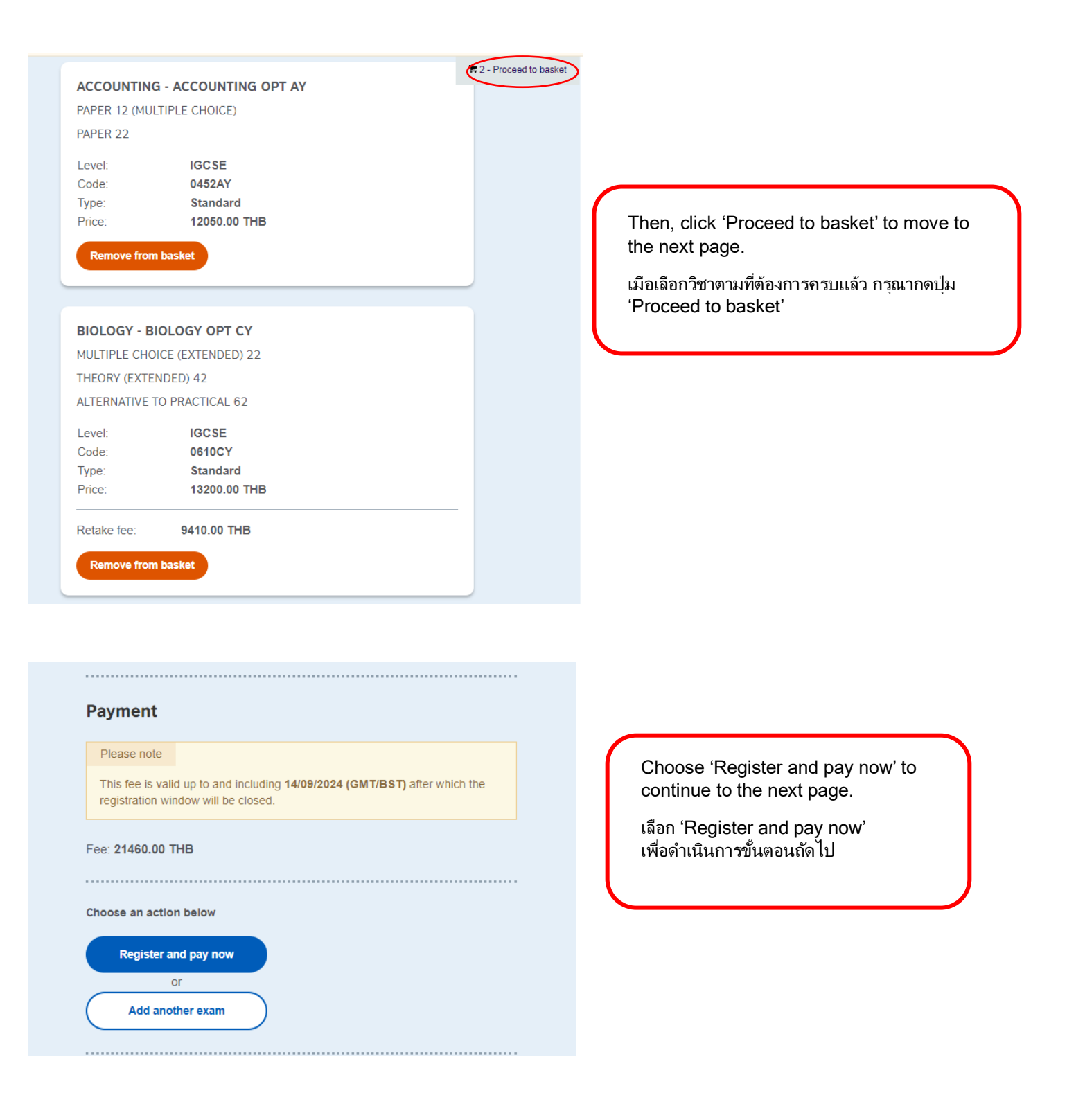

| When one you have been the test for 2                                                                                  | Address line 1 *    |                                        |
|----------------------------------------------------------------------------------------------------|---------------------|----------------------------------------|
| who are you booking the test for?                                                                                      | 123                 | If the condidate is 18 years old       |
| Myself                                                                                                    | Address line 2      | or older, please select 'Myself'       |
| O Book for somebody new                                                                                                |                     | and fill in the requested              |
|                                                                                                    | Address line 3      | information, then click 'Next.'        |
| Note                                                                                                    |                     | หากผู้สมัครมีอายุเกิน 18 ปี กรุณาเลือก |
| These names must be the same as the names in candidate's Identification<br>Document and must appear in the same order. | Address line 4      | 'Myself' และกรอกข้อมูลเป็น             |
| First (given) name(s) *                                                                                                | City *              | น เธาเกาเปล ง แนหนงตุกบุ่มเต เบ        |
| test                                                                                                    | Bkk                 |                                        |
| Last name *                                                                                                    | Post code           |                                        |
| testtest                                                                                                    |                     |                                        |
| Email: bee.wcree14@gmail.com                                                                                           | Country/Territory * |                                        |
| Date of birth: 1991-01-01                                                                                              | Thailand            | ÷                                      |
| Gender *                                                                                                    | Telephone *         |                                        |
| O Male                                                                                                    | 123456789           |                                        |
| O Female                                                                                                    | Mobile              |                                        |
| English native language*                                                                                               |                     |                                        |
| Unknown                                                                                                    |                     | Next                                   |

Who are you booking the test for?

| O Myself                                                                 | ** If the candidate is under 18                                        |
|--------------------------------------------------------------------------|------------------------------------------------------------------------|
| Book for somebody new                                                    | vears please select 'Book for                                          |
| If your child is 18 or over, please ask them to register for themselves. | someone new' and fill in the<br>requested information, then click      |
|                                                                          | Next.                                                                  |
| Parent/guardian contact details:                                         | *** กรณีผ้สมัครอายต่ำกว่า 18 ปี                                        |
| Relationship to the child *                                              | กรณาเลือก 'Book for someone new                                        |
| Choose \$                                                                | แล <sup>่</sup> ะกรอกข้อมูลส่วนตัวเป็นภาษาอังกฤษ<br>จากนั้นคลิกปมถัดไป |
| Your contact number *                                                    |                                                                        |
|                                                                          |                                                                        |
|                                                                          |                                                                        |
| Your mobile phone                                                        |                                                                        |
|                                                                          |                                                                        |
|                                                                          |                                                                        |
|                                                                          |                                                                        |
| Child details:                                                           |                                                                        |
|                                                                          |                                                                        |
| Note                                                                     |                                                                        |
| These names must be the same as the names in candidate's Identification  |                                                                        |

First (given) name(s) \*

Document and must appear in the same order.

| 21 KALONE                                                                                                    |                                                                                                    |                 | •                           |     |                                                                                                    |
|----------------------------------------------------------------------------------------------------|----------------------------------------------------------------------------------------------------|-----------------|-----------------------------|-----|----------------------------------------------------------------------------------------------------|
| ase select identific                                                                                                    | ation document.                                                                                                    |                 |                             | — Т | he candidate can choose either an l                                                                                                    |
| Note                                                                                                    |                                                                                                    |                 |                             | C   | ard or passport for exam registration                                                                                                    |
| Plazas indicata                                                                                                    | which document you will                                                                                                    | l be using as a | avia has vitastity and alva |     | ୍ଦ ୩୬ଦା ମା ମା                                                                                                    |
| the number bei                                                                                                    | ow. Candidates taking the                                                                                                    | e exam outsid   | le their own                | ĥ   | เสมครสามารถไชบตรประชาชนหรอพาสปอ                                                                                                    |
| country/territory                                                                                                    | y may be required to pres                                                                                                    | ent a current ( | passport; be sure to        | Ĩ,  | นการลงทะเบียนได้                                                                                                    |
| check with your                                                                                                    | r exam centre what form o                                                                                                    | or iD you need  |                             |     |                                                                                                    |
|                                                                                                    |                                                                                                    |                 | This is the set             |     |                                                                                                    |
| form of identity                                                                                                    | that will be accepted on t                                                                                                    | the exam day.   | The document must be        |     |                                                                                                    |
| valid/not expire                                                                                                    | d at registration and on th                                                                                                    | he exam day.    |                             |     |                                                                                                    |
|                                                                                                    |                                                                                                    |                 |                             |     |                                                                                                    |
| document nu                                                                                                    | umber *                                                                                                    |                 |                             |     |                                                                                                    |
|                                                                                                    |                                                                                                    |                 |                             |     |                                                                                                    |
|                                                                                                    |                                                                                                    |                 |                             |     |                                                                                                    |
| document ex                                                                                                    | cpiry date *                                                                                                    |                 |                             |     |                                                                                                    |
| lay                                                                                                    | Choose month                                                                                                    | •               | Year                        |     |                                                                                                    |
|                                                                                                    |                                                                                                    |                 |                             |     |                                                                                                    |
| ACCOUNTIN                                                                                                    | IG - ACCOUNTING OF                                                                                                    | PT AY           |                             |     |                                                                                                    |
| ACCOUNTIN<br>Level:<br>Code:<br>Type:<br>Price:                                                                                                  | IG - ACCOUNTING OF<br>IGC SE<br>0452AY<br>Standard<br>12050.00 THB                                                                                                    | PT AY           |                             |     |                                                                                                    |
| ACCOUNTIN<br>Level:<br>Code:<br>Type:<br>Price:                                                                                                  | IG - ACCOUNTING OF<br>IGC SE<br>0452AY<br>Standard<br>12050.00 THB                                                                                                    | PT AY           | DGE INT                     |     |                                                                                                    |
| ACCOUNTIN<br>Level:<br>Code:<br>Type:<br>Price:<br>CAMBRIDGE<br>MATHEMATI<br>Level:                                                              | IG - ACCOUNTING OF<br>IGC SE<br>0452AY<br>Standard<br>12050.00 THB<br>E INT MATHEMATICS<br>ICS OPT AY<br>IGC SE                                                                        | PT AY           | DGE INT                     |     |                                                                                                    |
| ACCOUNTIN<br>Level:<br>Code:<br>Type:<br>Price:<br>CAMBRIDGE<br>MATHEMATI<br>Level:<br>Code:                                                     | IG - ACCOUNTING OF<br>IGC SE<br>0452AY<br>Standard<br>12050.00 THB<br>E INT MATHEMATICS<br>ICS OPT AY<br>IGC SE<br>0607AY                                                              | PT AY           | DGE INT                     |     |                                                                                                    |
| ACCOUNTIN<br>Level:<br>Code:<br>Type:<br>Price:<br>CAMBRIDGE<br>MATHEMATI<br>Level:<br>Code:<br>Type:                                            | IG - ACCOUNTING OF<br>IGC SE<br>0452AY<br>Standard<br>12050.00 THB<br>E INT MATHEMATICS<br>ICS OPT AY<br>IGC SE<br>0907AY<br>Retake                                                    | PT AY           | JGE INT                     |     |                                                                                                    |
| ACCOUNTIN<br>Level:<br>Code:<br>Type:<br>Price:<br>CAMBRIDGE<br>MATHEMATI<br>Level:<br>Code:<br>Type:<br>Price:                                  | IG - ACCOUNTING OF<br>IGC SE<br>0452AY<br>Standard<br>12050.00 THB<br>E INT MATHEMATICS<br>ICS OPT AY<br>IGC SE<br>0607AY<br>Retake<br>S410.00 THB                                     | PT AY           | DGE INT                     |     |                                                                                                    |
| ACCOUNTIN<br>Level:<br>Code:<br>Type:<br>Price:<br>CAMBRIDGE<br>MATHEMATI<br>Level:<br>Code:<br>Type:<br>Price:                                  | IG - ACCOUNTING OF<br>IGC SE<br>0452AY<br>Standard<br>12050.00 THB<br>E INT MATHEMATICS<br>ICS OPT AY<br>IGC SE<br>0607AY<br>Retake<br>3410.00 THB                                     | PT AY           | DGE INT                     |     | If the candidate select retake the                                                                                                    |
| ACCOUNTIN<br>Level:<br>Code:<br>Type:<br>Price:<br>CAMBRIDGE<br>MATHEMATI<br>Level:<br>Code:<br>Type:<br>Price:                                  | IG - ACCOUNTING OF<br>IGC SE<br>0452AY<br>Standard<br>12050.00 THB<br>E INT MATHEMATICS<br>ICS OPT AY<br>IGC SE<br>0607AY<br>Retake<br>S410.00 THB                                     | PT AY           | DGE INT                     |     | If the candidate select retake the exam, please provide the previous                                                                                                    |
| ACCOUNTIN<br>Level:<br>Code:<br>Type:<br>Price:<br>CAMBRIDGE<br>MATHEMATI<br>Level:<br>Code:<br>Type:<br>Price:<br>evious Centre                 | axams<br>IG - ACCOUNTING OF<br>IGC SE<br>0452AY<br>Standard<br>12050.00 THB<br>E INT MATHEMATICS<br>ICS OPT AY<br>IGC SE<br>0607AY<br>Retake<br>9410.00 THB<br>2410.00 THB             | PT AY           | DGE INT                     |     | If the candidate select retake the exam, please provide the previous centre number and candidate                                                                                                    |
| ACCOUNTIN<br>Level:<br>Code:<br>Type:<br>Price:<br>CAMBRIDGE<br>MATHEMATI<br>Level:<br>Code:<br>Type:<br>Price:<br>evious Centre                 | e Number                                                                                                    | PT AY           | DGE INT                     |     | If the candidate select retake the exam, please provide the previous centre number and candidate                                                                                                    |
| ACCOUNTIN<br>Level:<br>Code:<br>Type:<br>Price:<br>CAMBRIDGE<br>MATHEMATI<br>Level:<br>Code:<br>Type:<br>Price:<br>evious Centre                 | axams<br>IG - ACCOUNTING OF<br>IGC SE<br>0452AY<br>Standard<br>12050.00 THB<br>E INT MATHEMATICS<br>ICS OPT AY<br>IGC SE<br>0607AY<br>Retake<br>9410.00 THB<br>e Number                | PT AY           | DGE INT                     |     | If the candidate select retake the<br>exam, please provide the previous<br>centre number and candidate<br>number, then click 'Next.'                                                                                                    |
| ACCOUNTIN<br>Level:<br>Code:<br>Type:<br>Price:<br>CAMBRIDGE<br>MATHEMATI<br>Level:<br>Code:<br>Type:<br>Price:<br>evious Centre<br>evious Candi | axams<br>IG - ACCOUNTING OF<br>IGC SE<br>0452AY<br>Standard<br>12050.00 THB<br>E INT MATHEMATICS<br>ICS OPT AY<br>IGC SE<br>0607AY<br>Retake<br>S410.00 THB<br>e Number                | PT AY           | DGE INT                     |     | If the candidate select retake the<br>exam, please provide the previous<br>centre number and candidate<br>number, then click 'Next.'                                                                                                    |
| ACCOUNTIN<br>Level:<br>Code:<br>Type:<br>Price:<br>CAMBRIDGE<br>MATHEMATI<br>Level:<br>Code:<br>Type:<br>Price:<br>evious Centre<br>evious Candi | axams<br>IG - ACCOUNTING OF<br>IGC SE<br>0452AY<br>Standard<br>12050.00 THB<br>E INT MATHEMATICS<br>ICS OPT AY<br>IGC SE<br>0607AY<br>Retake<br>S410.00 THB<br>e Number<br>date Number | PT AY           | DGE INT                     |     | If the candidate select retake the<br>exam, please provide the previous<br>centre number and candidate<br>number, then click 'Next.'<br>หากท่านต้องการสอบซ้ำ (retake)                                                                    |
| ACCOUNTIN<br>Level:<br>Code:<br>Type:<br>Price:<br>CAMBRIDGE<br>MATHEMATI<br>Level:<br>Code:<br>Type:<br>Price:<br>evious Centro<br>evious Candi | exams  IG - ACCOUNTING OF  IGC SE 0452AY Standard 12050.00 THB  E INT MATHEMATICS ICS OPT AY IGC SE 0607AY Retake S410.00 THB  e Number  idate Number                                  | PT AY           | DGE INT                     |     | lf the candidate select retake the<br>exam, please provide the previous<br>centre number and candidate<br>number, then click 'Next.'<br>หากท่านต้องการสอบซ้ำ (retake)<br>จำเป็นต้องกรอกหมายเลขcentre numb                                |
| ACCOUNTIN<br>Level:<br>Code:<br>Type:<br>Price:<br>CAMBRIDGE<br>MATHEMATI<br>Level:<br>Code:<br>Type:<br>Price:<br>evious Centre<br>evious Candi | axams IG - ACCOUNTING OF IGC SE 0452AY Standard 12050.00 THB E INT MATHEMATICS ICS OPT AY IGC SE 0607AY Retake S410.00 THB e Number date Number                                        | PT AY           | DGE INT                     |     | lf the candidate select retake the<br>exam, please provide the previous<br>centre number and candidate<br>number, then click 'Next.'<br>หากท่านต้องการสอบซ้ำ (retake)<br>จำเป็นต้องกรอกหมายเลขcentre numb<br>และหมายเลข candidate number |

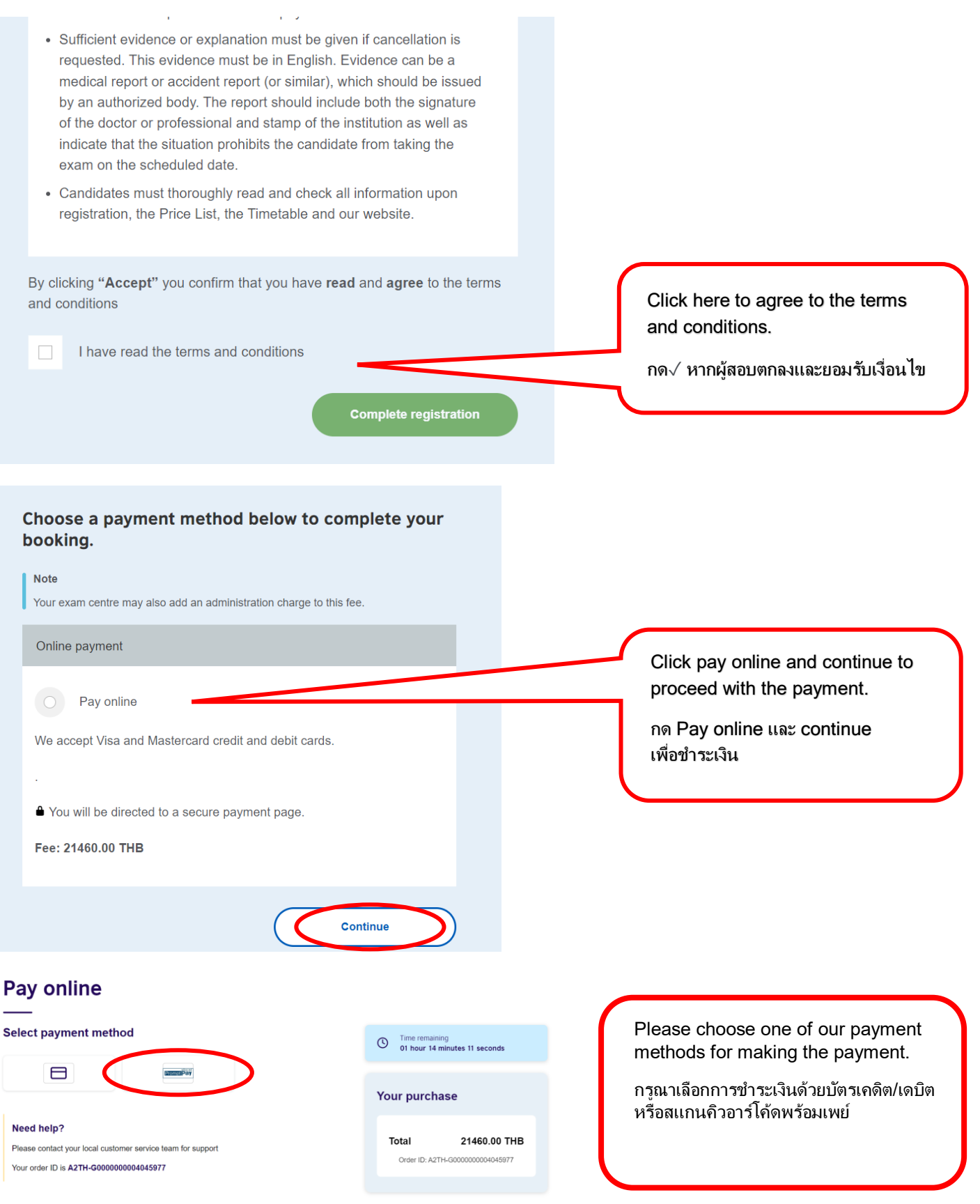

\*\*\* For PromptPay payment method, we only accept payments from Thai bank accounts

and do not accept payments from digital bank accounts.

\*\*\* สำหรับการชำระเงินด้วยการสแกนคิวอาร์โค้ดผ่านระบบพร้อมเพย์ เรารับเฉพาะการชำระผ่านบัญชีธนาคารไทยเท่านั้น และไม่รองรับบัญชีธนาคารดิจิทัล